- 1. Paspauskite ant susitikimo nuorodos. Nuoroda automatiškai atsidarys per naršyklę.
- 2. Tuomet paspauskite mygtuką "Launch meeting" (angl. eiti į susitikimą)

| Once you install Zoom Client, click <b>Launch Meeting</b> below<br>Launch Meeting                |
|--------------------------------------------------------------------------------------------------|
| Don't have Zoom Client installed? Download Now                                                   |
| Copyright ©2020 Zoom Video Communications, Inc. All rights reserved.<br>Privacy & Legal Policies |

 Sistema gali jūsų paklausti, ar jūs norite parsisiųsti Zoom programėlę į savo kompiuterį ar naudoti tiesiogiai per naršyklę. Jeigu norite parsisiųsti, spauskite "Download Now" (angl. parsisiųsti), tačiau tai rekomenduojama padaryti prieš susitikimo laiką. Paprastesnis variantas – jungtis per naršyklę. Tokiu atveju, spauskite "Join from Your Browser" (angl. junkitės per naršyklę)

| Once you install Zoom Client, click <b>Launch Meeting</b> below                                          |
|----------------------------------------------------------------------------------------------------|
| Don't have Zoom Client installed? Download Now<br>Having issues with Zoom Client? Join from Your Browser |
| Copyright ©2020 Zoom Video Communications, Inc. All rights reserved.<br>Privacy & Legal Policies         |
|                                                                                                    |

4. Tuomet sistema paprašys įvesti savo vardą. Įvedę savo vardą ir pažymėję varnelę "I'm not a robot" (angl. aš nesu robotas), spauskite mygtuką "Join" (angl. jungtis).

| our Name        |                              |
|-----------------|------------------------------|
| leva            |                              |
| I'm not a robot | reCAPTCHA<br>Privacy - Terms |
| Joi             | n                            |

5. Taip pat jums reikės sutikti su Zoom platformos naudojimo sąlygomis ir Privatumo politika. Spauskite "I Agree" (angl. aš sutinku).

| To use Zoom, you r | need to agree to the |
|--------------------|----------------------|
| Terms of Service   | and Privacy Policy.  |
| I Disagree         | I Agree              |

- 6. Sistema gali paprašyti prieigos prie mikrofono arba kameros. Galite matyti iššokančius pranešimus ekrano viršuje kairėje pusėje. Spauskite "Leisti" arba angliškai "Allow".
- 7. Prisijungę prie susitikimo lukterkite, kol susitikimo organizatorius jus patvirtins ir priims į susitikimą.
- 8. Ekrano apačioje kairėje pusėje matysite kameros ir mikrofono ikonėles. Įsitikinkite, kad šios ikonėlės nėra perbrauktos, kaip matote žemiau:

| 1      | ^ |             |  |
|--------|---|-------------|--|
| Unmute |   | Start Video |  |

Jeigu ikonėlės perbrauktos, spustelkite ant jų, kad kiti dalyviai galėtų jus matyti ir girdėti, ką jūs sakote.

 Ekrano apačioje per vidurį matysite daugiau funkcijų. Pagrindinės iš jų yra: "Participants" (angl. dalyviai) – paspaudę, dešiniajame ekrano šone matysite visų prie susitikimo prisijungusių dalyvių vardus. "Chat" (angl. pokalbių langas) – paspaudę, dešiniajame ekrano šone atsidarys pokalbių langas ir jūs galėsite visiems dalyviams ką nors parašyti.

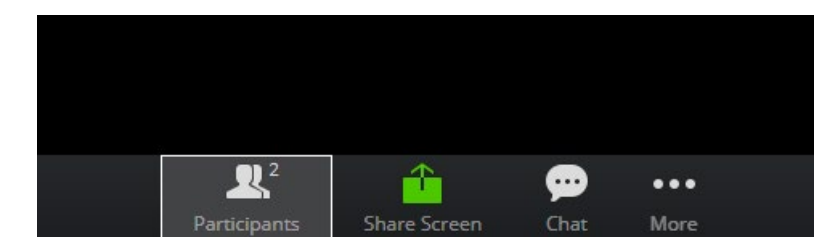

10. Linkime sklandžių ir įdomių susitikimų!